# 授業支援ボックス 教員用マニュアル

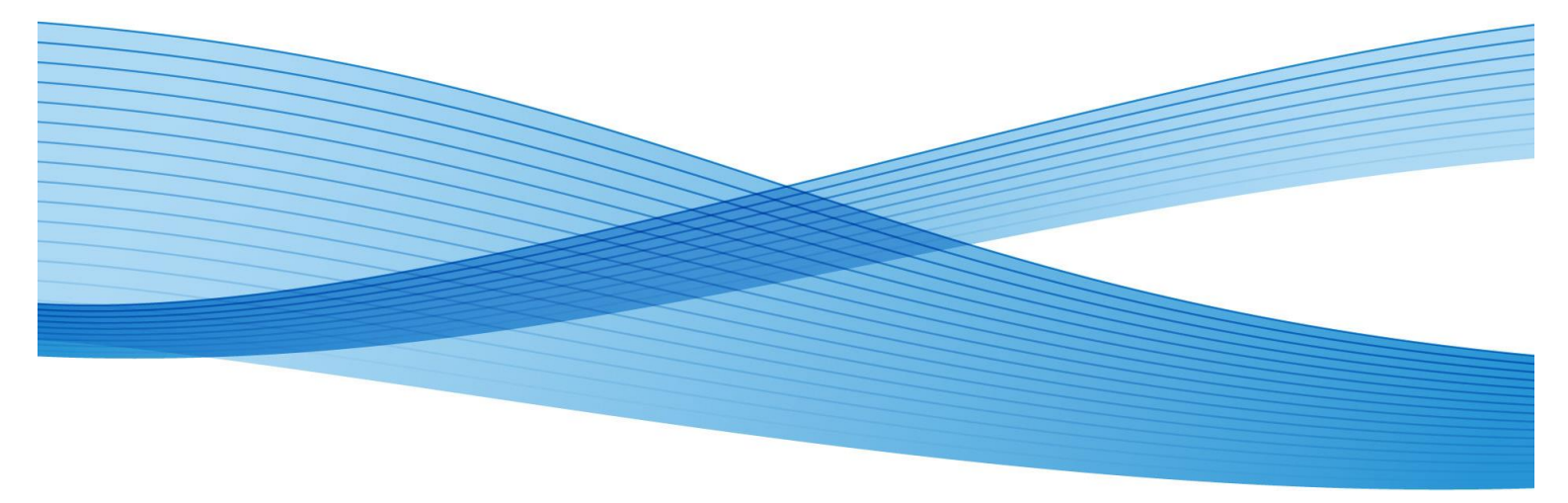

### 変更履歴

| 修正版        | 修正概要                                       |
|------------|--------------------------------------------|
| 2015/06    | 初版作成                                       |
| 2015/10/26 | p.8 Moodle コース作成時の注意を追加                    |
| 2016/11/08 | 使用するフォームを MISTCODE から QR コードに変更し、関連する記述を修正 |
| 2017/04/13 | 主に Moodle について加筆                           |
|            |                                            |

このマニュアルは、富士ゼロックス社の了解を得て、製品に添付されている「授業支援ボックス ユーザーガイド」の内容を 編集したものです。本マニュアルを無断で複製しないでください。

## 目 次

| 第1章 | はじる | かに1                             | 1 |
|-----|-----|---------------------------------|---|
|     | 1.1 | 授業支援ボックスとは 1                    | 1 |
|     | 1.2 | 利用上の注意1                         | 1 |
| 第2章 | Moo | dle の準備を行う2                     | 2 |
|     | 2.1 | Moodle の「コース」を作成する2             | 2 |
|     | 2.2 | Moodle の「コース」に「課題」を作成する2        | 2 |
| 第3章 | フォー | -ムを講義で使用する                      | 3 |
|     | 3.1 | フォームを使用する流れ                     | 3 |
|     | 3.2 | フォームを入手する                       | 3 |
|     | 3.3 | フォームの種類                         | 1 |
|     |     | 3.3.1 1 枚用フォーム(出席票フォーム)         | 1 |
|     |     | 3.3.2 複数ページ用フォーム(テストフォーム)       | 5 |
|     | 3.4 | フォームを使用する場合の注意と制限ち              | 5 |
|     |     | 3.4.1 OCR 処理領域に記入するときの注意(教員・学生) | 5 |
|     |     | 3.4.2 編集したフォームをプリントする場合の注意(教員)  | 3 |
|     |     | 3.4.3 プリントしたフォームの状態の確認(教員)      | 7 |
| 第4章 | Моо | dle に取り込む                       | 3 |
|     | 4.1 | スキャンする                          | 3 |
|     | 4.2 | 処理の結果を確認する11                    | 1 |
|     |     | 4.2.1 通知メールを受信する11              | 1 |
|     |     | 4.2.2 読み取り結果ファイルをダウンロードする12     | 2 |
|     |     | 4.2.3 学生別得点一覧の出力内容13            | 3 |
|     |     | 4.2.4 処理の内容を確認し修正する14           | 4 |
|     | 4.3 | Moodle で取り込まれたファイルを確認する16       | 3 |
|     | 4.4 | Moodle で学期の評定をつける17             | 7 |
|     | 4.5 | 処理の状況を確認する                      | 7 |

## 第1章 はじめに

#### 1.1 授業支援ボックスとは

専用のフォームから作成した出席表やテストやレポートなどを授業で配布し、回収した答案に採 点したものを、教材準備室(2号館地下2階)に設置されている複合機でスキャンすると、自動的 に Moodle の指定したコース、課題にアップロードされます。

フォームは Microsoft Word で作成されています。所定の記入欄に手書きで記入した得点や学籍 番号を OCR(手書き文字認識処理)で読み取り、学生ごとの得点情報を登録したり、得点一覧を 自動で作成したりできます。

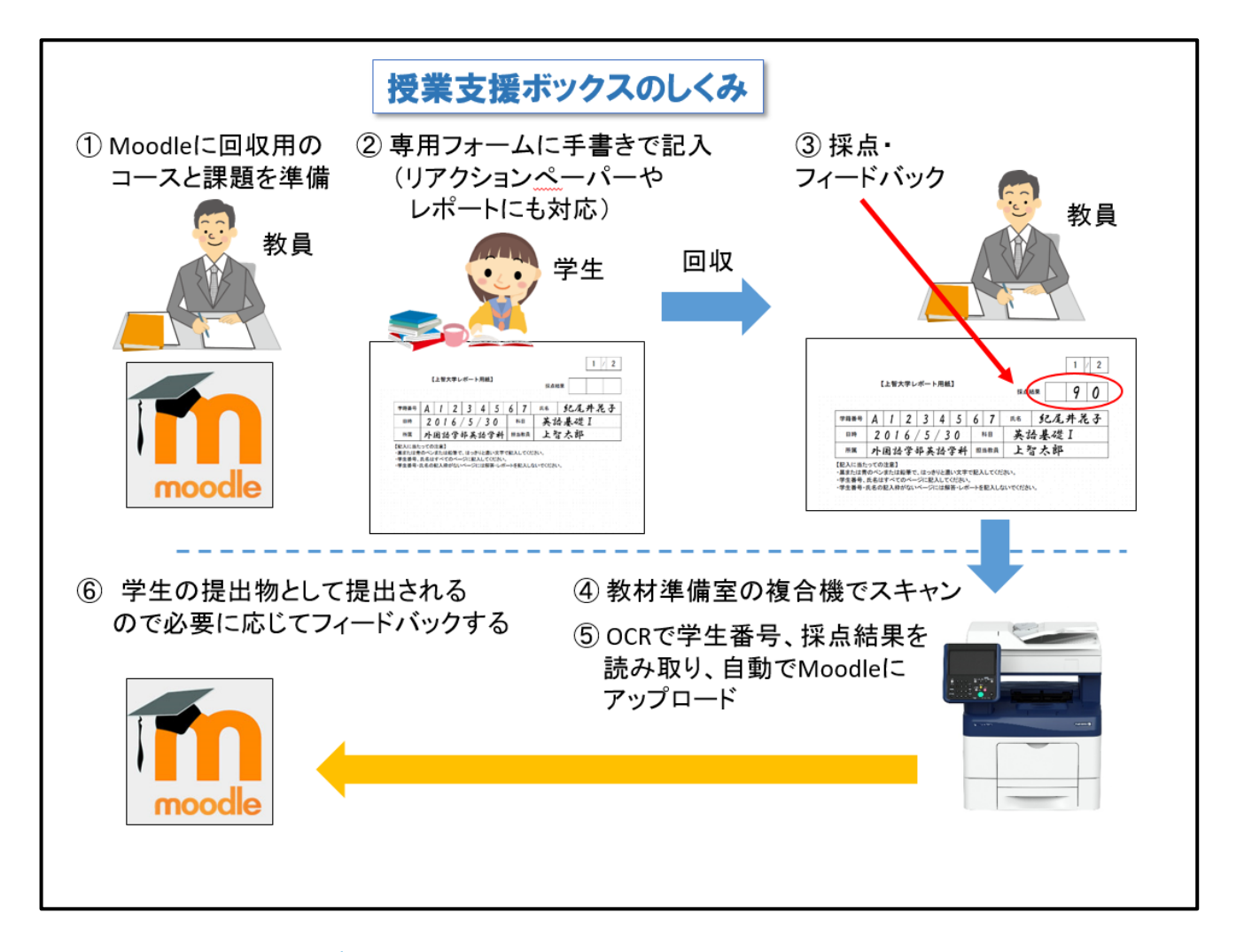

#### 1.2 利用上の注意

授業支援ボックスは、OCR 処理で手書きの文字を読み取り、情報を抽出します。OCR 処理では 文字を誤って認識する場合があります(1と7など)。 読み取った情報が誤っていても、OCR 処理自体は正常終了となります。エラーが発生していな い場合も、処理の結果を必ず確認してください。

## 第2章 Moodle の準備を行う

Moodle に「コース」を作成し、「課題」を作成します。

授業支援ボックスでスキャンした PDF は、ここで作成した「コース」の「課題」にアップロードされます。

2.1 Moodleの「コース」を作成する

手順は割愛します。Moodle マニュアルを参照ください。

### 2.2 Moodleの「コース」に「課題」を作成する

Moodle マニュアルで紹介している方法で(課題の名称だけわかりやすく入力し、あとはデフォルト)、作成された「課題」を、下記の方法で「非表示」にすることをお勧めします。

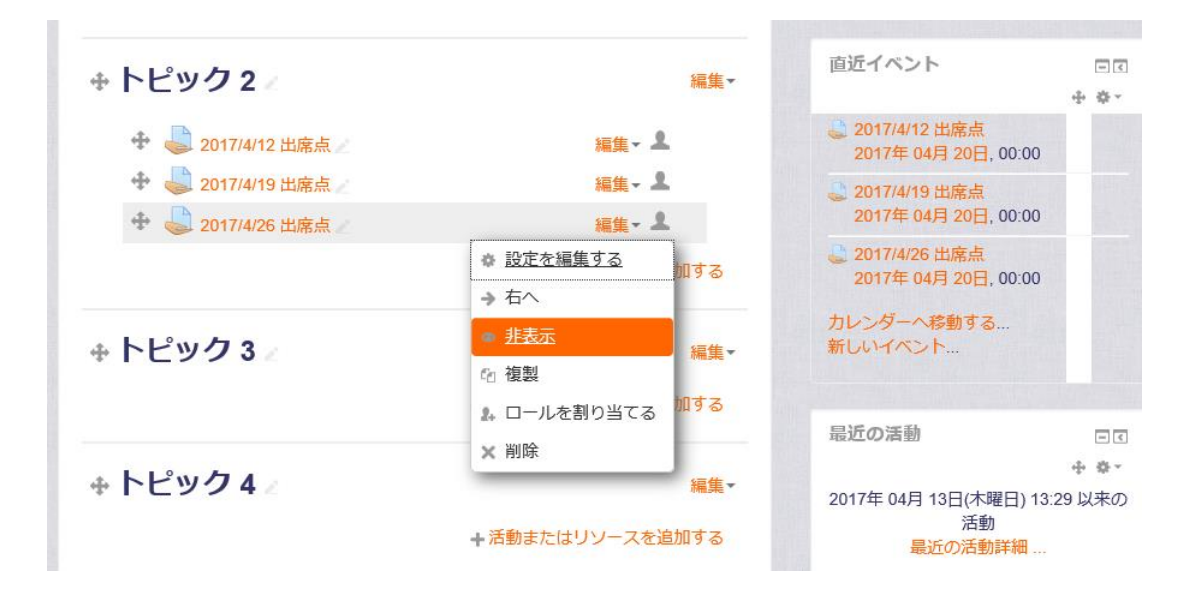

こうすることにより、スキャンされた提出物が学生から閲覧・編集不可能となります。

課題を表示のまま使用すると、スキャンされた提出物が学生から確認可能になります。 学生にフィードバックを行いたい場合は、そのままでお使いください。 ※その場合は、遮断日時をスキャン当日に変更することをお勧めします1。

<sup>1</sup> 大きな問題となる可能性は低いですが、遮断日時を過ぎるまで、学生からは、スキャンされた提出物が編集・ 削除できてしまう状態となります。

## 第3章 フォームを講義で使用する

授業支援ボックスで読み込むことのできる専用フォームを使用する流れと、フォームの使い方を説明します。 <u>どんな用紙でも OCR スキャンできるというわけではありませんのでご注意ください。</u>

### 3.1 フォームを使用する流れ

フォームを使用する流れは、次のとおりです。

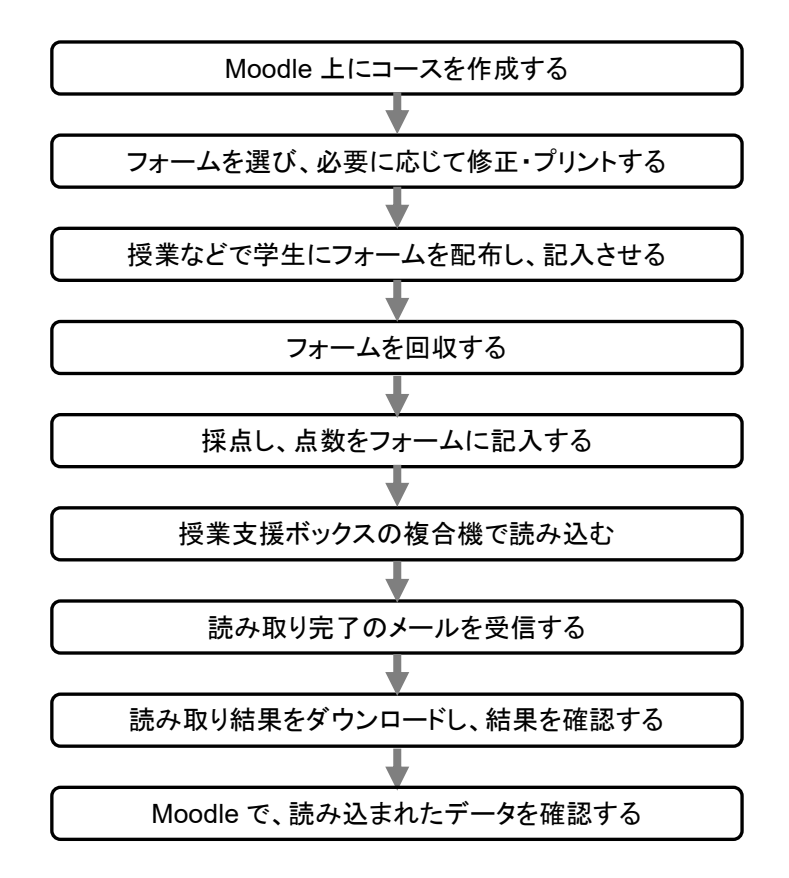

### 3.2 フォームを入手する

フォームは、定型のものについては総合メディアセンターで準備してお渡ししますので、種類およ びサイズを総合メディアセンターにご連絡ください。サイズは A3/B4/A4 があります。 フォームの編集が必要な場合には、Word ファイルをお渡ししますので、ご自身で印刷ください。

※学生番号欄、採点結果欄などの位置を変更すると、正常に読み込み処理ができなくなります。 あらかじめフォームに設定されている枠内を修正したり、枠の上に行を追加・削除したりしない でください。

#### 3.3 フォームの種類

フォームには、1枚用と複数ページ用があります。編集してもよい領域を、総合メディアセンターの システム管理者に確認してください。ヘッダーやフッター、見出しなどの採点結果欄、学籍番号欄、 および氏名欄は OCR 処理領域なので編集できません。

フォームは、プリントした状態で学生に配布し、手書きで記入させます2。

3.3.1 1 枚用フォーム(出席票フォーム)

> ひとりの学生につき 1 枚を使用するフォームです。必要に応じて、自由編集領域に問題などを作 成したり、学生に記入させてリアクションペーパーのように使用することもできます。

> ※このフォームは複数ページにしないでください。2 ページ以上必要な場合は、複数ページ用 フォームを使用してください。

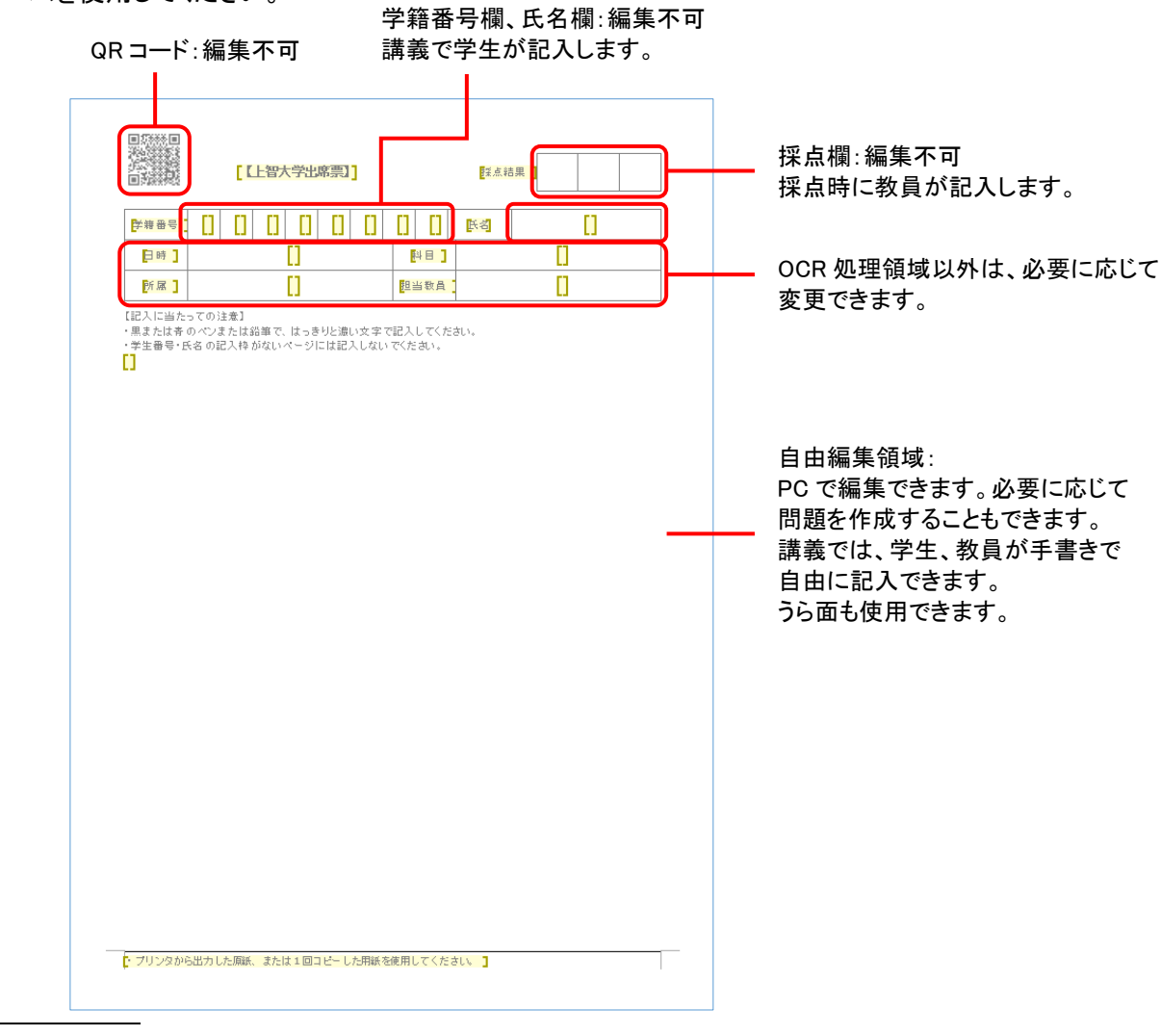

2 Word ファイルの状態で配布し、記入・印刷させて回収することもできますが、お勧めはできません。PC で打ち 込んだファイルを回収するだけであれば、そのまま Moodle で回収が可能だからです。 Word ファイルの状態で配布し、記入・印刷させて、手書きでなければ書きづらい部分を補記させてから、提出さ せるという使い方はできます。

#### 3.3.2 複数ページ用フォーム(テストフォーム)

テストやレポートなど、ひとりの学生が複数ページを使用するフォームです。1~9 ページまで作 成できます。

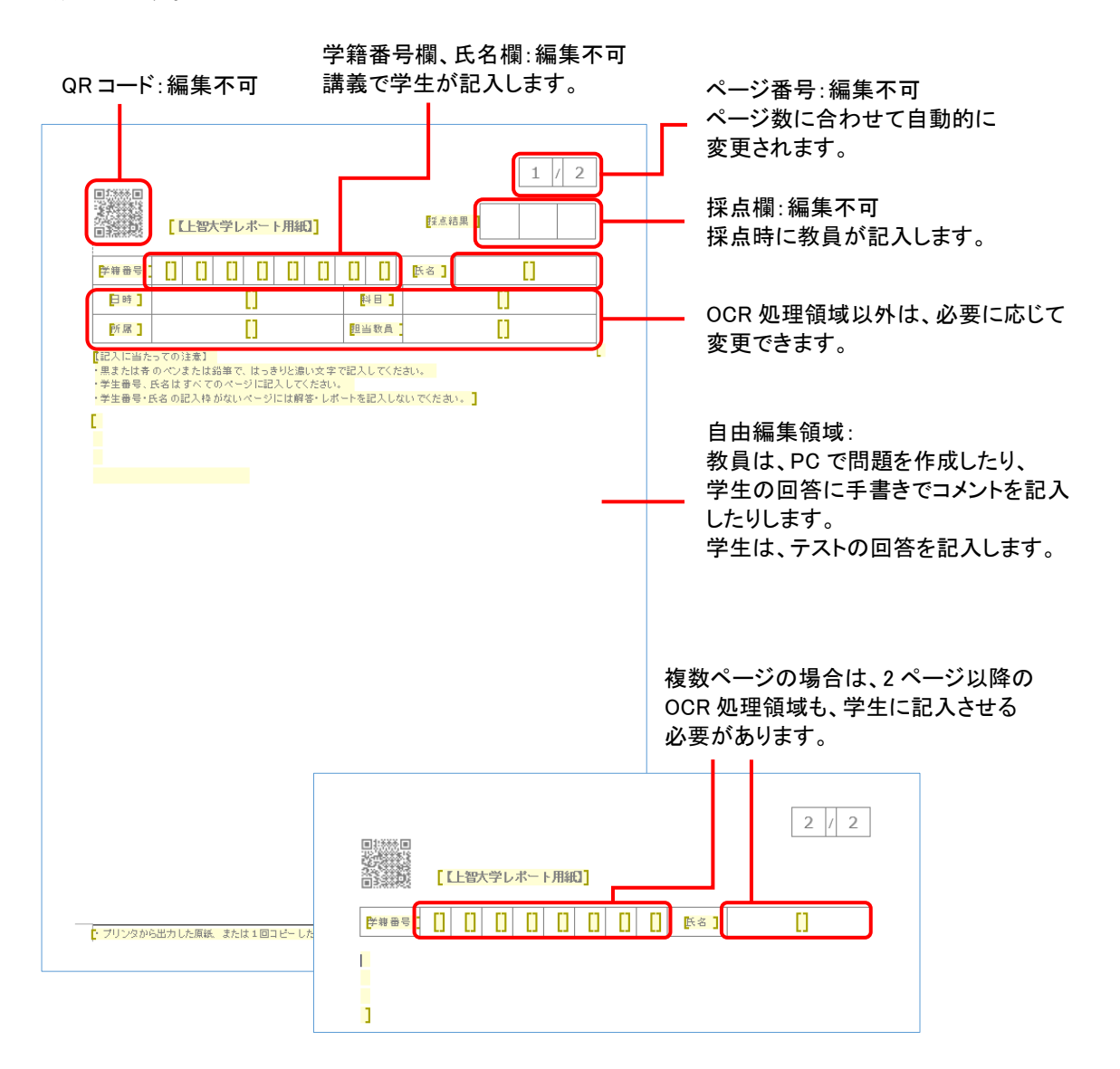

#### 3.4 フォームを使用する場合の注意と制限

フォームを使用する場合の注意と制限について説明します。

※フォームを編集するときの注意と制限、および OCR 領域に記入するときの注意は、フォームを 使用する学生にもお知らせください。

- 3.4.1 OCR 処理領域に記入するときの注意(教員・学生)
  - はっきりとした読みやすい文字で記入してください。蛍光ペンなどの読み取りにくい筆記具は

使用しないでください。

- 学籍番号、得点など OCR 処理領域の項目は、記入欄の枠からはみ出さないように記入して ください。取り消し線での訂正はできません。
- 複数のページに学籍番号欄、氏名欄などの OCR 処理領域がある場合は、すべてのページ に記入する必要があります。2ページ目に記入すると3ページ目以降にも反映されます。
- 学籍番号は空欄がないように記入してください。空欄があると学籍番号認識エラーとなります。
   よい例:すべての欄に記入している

| A | 1 | 2 | 3 | 4 | 5 | 6 | 7 |
|---|---|---|---|---|---|---|---|
|---|---|---|---|---|---|---|---|

悪い例:空欄があるため、学籍番号認識エラーとなる

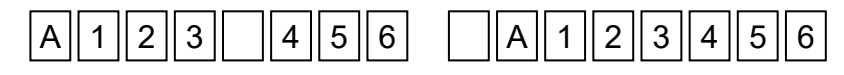

得点はアラビア数字で記入してください。右詰め、または左詰めで記入できます。すべて空欄の場合は、採点なしで処理されます。間に空欄があったり、中央だけに記入した場合は、点数認識エラーとなります。

よい例:左詰め、右詰め、0を追加して空欄なしで記入している

| 7  5         7  5   0  7 |
|--------------------------|
|--------------------------|

採点結果に何も記入しない(採点なし)

| <br> |  |
|------|--|
| <br> |  |
| <br> |  |
| <br> |  |
| <br> |  |
| <br> |  |
| <br> |  |
| <br> |  |

悪い例:間に空欄がある、中央だけに記入している場合は、点数認識エラーとなる

| 7      5      7 |  |
|-----------------|--|
|-----------------|--|

解答は記入枠があるページの中におさまるように記入してください。別の用紙を追加して記入したり、記入枠がない裏面に記入した場合、追加した部分はスキャンされません。

#### 3.4.2 編集したフォームをプリントする場合の注意(教員)

プリントする際には、以下の点に注意してください。

- フォームは倍率 100%でプリントしてください。拡大/縮小プリントした用紙は使用できません。
- フォームは、端が欠けたりかすれたりしないようにプリントしてください。
- Word から PDF に変換したフォームも使用できますが、プリント時に縮小されないようにご注意ください。また QR コードが鮮明に出ていることをご確認ください。
- プリントした原紙、または 1 度だけコピーした用紙を使用してください。QR コードが不鮮明に なった用紙は読み取れない場合があります。
- 画質の設定は標準値のままで、薄墨やトナーの節約などを指定しないでプリントしてください。
- フォームを Word for Mac からプリントする場合は、Mac OSX 用標準プリンタドライバの [FujiXerox 詳細設定]ウィンドウで、印刷モードを「高画質」に設定してプリントしてください。
- フォームをコピーして使用する場合は、白黒コピーでコピーしてください。

3.4.3 プリントしたフォームの状態の確認(教員)

フォームの左上には、QR コードで処理に必要な情報がプリントされています。プリントの状態に よっては、コードに埋め込まれた情報が読み取れず、スキャンを正しく処理できないことがありま す。フォームを編集した場合には、実際に使用する前に、フォームをプリントして QR コードの状 態を確認してください

状態の確認

学籍番号欄の上にQRコードがプリントされます。QRコードの上や左端が欠けていないこと、 鮮明に印刷されていることを確認してください。正しい場合の例を次に示します。

QRコードが欠けていないこと、鮮明に印刷されていることを確認します。

|      |   | [ | 上智さ | 大学出 | 席票】 |   |   |   | 採点網 | <b>結果</b> | ] |
|------|---|---|-----|-----|-----|---|---|---|-----|-----------|---|
| 学籍番号 | В | 9 | 9   | 9   | 9   | 9 | 9 | 9 | 氏名  | 上智 花子     | ] |
|      |   |   |     |     |     |   |   |   |     |           | 1 |

次のような場合はプリンタの設定を確認し、適切な設定でプリントし直してください。

- QR コードの上や左端が欠けている
- QR コードがつぶれている、鮮明に印刷されていない

※用紙をコピーして使用する可能性がある場合には、コピーした用紙でも同様に確認します。

## 第4章 Moodle に取り込む

授業支援ボックスに接続された複合機で、記入・採点が終わった用紙をスキャンし、Moodle に取り込みます。 複合機は、2 号館地下 2 階の教材準備室に設置されています。

※Moodle に取り込むには、採点結果を登録する講義(コース)や課題が Moodle に登録されている必 要があります。

・課題は「ファイル提出」を「Yes」に設定してください。「No」の場合、採点結果を参照できません。

・通常の課題とは異なるため、学生から見えないように課題を「非表示」にすることをお奨めします。

コースや課題の登録方法については、Moodleのマニュアルを参照してください。

※スキャンの読み取り設定は、すべての用紙のスキャンが終わるまで変更しないでください。途中で設 定を変更すると、正しく処理されません。

#### 4.1 スキャンする

はじめて Moodle への取り込みを行うときには、Moodle のユーザ ID(教職員番号)を入力して、 複合機ユーザと Moodle ユーザとの関連付けを行います。2回目以降は、複合機にログインする と、関連づけられた Moodle ユーザが自動的に選択されます。

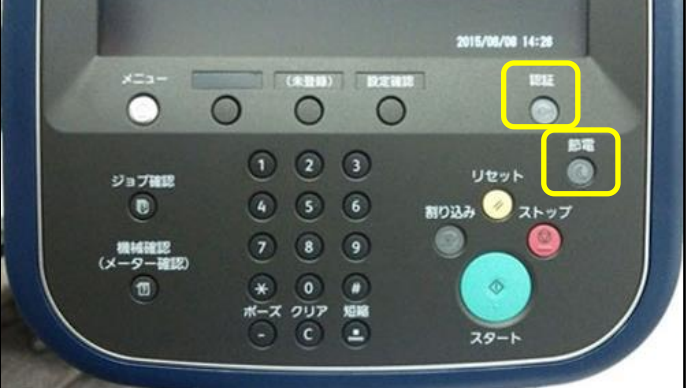

2. 複合機の操作パネルで、[授業支援]を選択します

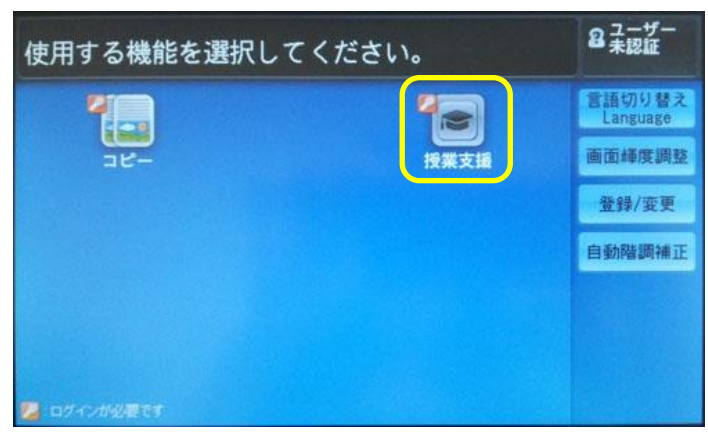

3. UserID に教職員番号を入力し、[次へ]を押します。

| UserIDを入力してください。 | <b>2</b> <sup>ユーザー</sup><br>未認証 |
|------------------|---------------------------------|
| 🔝 認証             | <b>業 取り消し</b> 🛷 確定              |
| UserID:          | □ ⇒ 次へ                          |
|                  |                                 |
|                  |                                 |

4. パスワードは設定していないので、空白のまま[確定]を押します。

| パスワードを入力してください。 |        | <b>?</b> ユーザー<br>未認証 |
|-----------------|--------|----------------------|
| 🔝 認証            | 🞇 取り消し | ✓ 確定                 |
| パスワード           |        |                      |
|                 |        |                      |
|                 |        |                      |

5. はじめてスキャンを行う場合のみ、Moodle との関連付けを行います。Moodle にログインす る時のユーザ ID(教職員番号)を入力し、[決定]を押します。(2 回目以降は、この画面は表 示されません)

| ■ 授業支援      |         |        |  |
|-------------|---------|--------|--|
| 🔝 教員新規登録    |         | 🎇 取り消し |  |
| ユーザー ID を入; | カしてください |        |  |
| ユーザーID      |         |        |  |
|             |         |        |  |

教員名と、Moodle に登録されたメールアドレスが表示されるので、誤りがないことを確認して [決定]を押します。

※ Moodle 上に、提出可能期間内の課題が作成されていない場合はエラーになります。

| 🔊 授業  | 支援          |                         | (        |      |
|-------|-------------|-------------------------|----------|------|
| 🧟 教員新 | 新規登録        |                         | 🔀 取り消し   | ◇ 決定 |
| 教員に林  | 目違ないか確認してくれ | ださい                     |          |      |
|       | ユーザー ID     | 01234567                |          |      |
|       | 教員          | 上智 太郎                   | <u>ן</u> |      |
|       | メールアドレス     | jochi_taro@sophia.ac.jp |          |      |
|       |             |                         | _        |      |
|       |             |                         |          |      |

- 6. コース名と、採点結果を登録する課題を選択し、[決定]を押します。
  - ※ 2015 年 7 月現在、Moodle で「ファイル提出」を「不可」にしているコースも一覧に表示され、実際にアップロードが出来てしまいますのでご注意ください。
  - ※ 課題提出期間を過ぎたコースは表示されません。

| ▶ 授業支援                                  |      |      |      |     |
|-----------------------------------------|------|------|------|-----|
| 講義 / 課題                                 |      | 🔶 戻る | 🔗 決定 |     |
| 教員:上智 太郎(01234567)<br>講義:数学Ⅱ<br>課題:課題 4 |      |      |      |     |
| 講義                                      | 課題   |      |      |     |
| 数学 I                                    | 課題 1 |      |      |     |
| 数学Ⅱ                                     | 課題 2 |      |      |     |
|                                         | 課題 3 |      |      | 1/2 |
|                                         | 課題 4 |      |      | •   |
|                                         | 課題 5 |      |      |     |

- 7. 自動原稿送り装置に、採点結果を表(おもて)面を上向きに揃えてセットします。
- 8. スキャンの読み取り面を選択し、担当教員の名前、コース名、および課題名を確認します。

| ▶ 授業支援    |             |                         |      |  |  |  |
|-----------|-------------|-------------------------|------|--|--|--|
| 片面/両面読み取り |             |                         |      |  |  |  |
| 一 片面      | 📝 両面        | 担当教員 変更                 |      |  |  |  |
|           |             | 上智 太郎                   |      |  |  |  |
|           |             | jochi_taro@sophia.ac.jp |      |  |  |  |
|           | ABC         | 講義 / 課題 変更              |      |  |  |  |
|           |             | 数学Ⅱ                     |      |  |  |  |
|           |             | 課題 4                    |      |  |  |  |
| 原稿送り装置    | にセットしてください。 |                         | スタート |  |  |  |

※両面ブリントした用紙は、必ず[両面]を選択してください。 ※教員名、コース名、課題名が間違っている場合は、[変更]を押して、選択し直してください。

9. [スタート]を押します。用紙がスキャンされます。

※一度にすべての用紙をセットできなかった場合は、[次原稿あり]を押して、残りの用紙を 自動原稿送り装置にセットします。

| 続けて読み込みできます。<br>次の原稿をセットして[スター | ト]ボタンを押してください。 |             |
|--------------------------------|----------------|-------------|
| () スキャン                        |                |             |
|                                |                | <b>关</b> 中止 |
| ページ: 1                         |                | 次原稿なし       |
|                                |                | 次原稿あり       |
| A 4 0                          |                | 読み込み開始      |
| ノルカラー                          | プレビュー          |             |
| 100%                           |                | J           |

10. すべての用紙のスキャンが終わったら、[次原稿なし]を押します。スキャン画像が授業支援 ボックスに転送されます。

| 続けて読み込みできます。<br>次の原稿をセットして[スタート | ]ボタンを押してください。 |   |
|---------------------------------|---------------|---|
| えキャン                            |               |   |
|                                 | * 中止          |   |
| ページ: 1                          | 次原稿なし         |   |
|                                 | 次原稿あり         |   |
| A 4 ①<br>フルカラー                  |               | 始 |
| 100%                            |               |   |

11. 受付番号を確認し、[閉じる]を押します。

| ■ 授業支援        | 801234567 |
|---------------|-----------|
| [受付番号:15]     |           |
|               |           |
| スキャン文書を転送しました |           |
|               |           |
|               |           |
|               |           |

12. 複合機の操作パネルで、[認証]ボタンを押すとログアウトします。

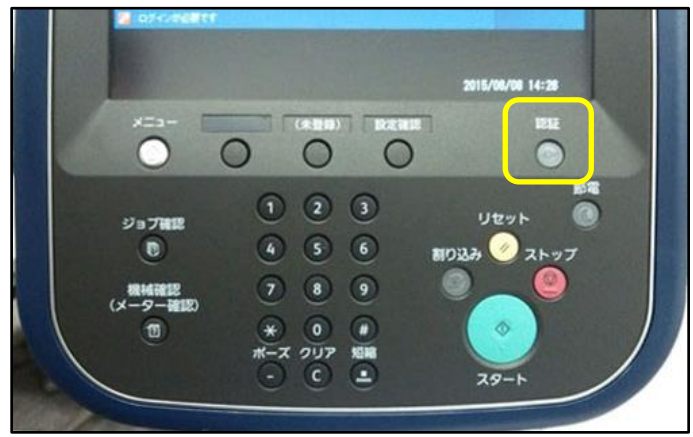

#### 4.2 処理の結果を確認する

スキャン実行後、授業支援ボックスの処理が終了すると、スキャンを実行した教員に完了通知 メールまたはエラー通知メールが送信されます。生成された読み取り結果ファイルをダウンロード して、処理の内容を確認します。

4.2.1 通知メールを受信する

処理が終了すると、Moodle に登録してあるメールアドレスに次のようなメールが届きます。

件名: [授業支援]集計スキャン完了通知(受付番号: 14) 受付番号: 14 ユーザーID: 01234567 教員: 上智 太郎 JOCHI, TARO 講義:数学Ⅱ 課題:課題4 出席票を集計しました。結果を確認してください。 スキャンしたページ数:1 LMS にアップロードしたページ数(人数): 1(1) LMS にアップロードできなかったページ数:0 集計結果を下記の場所に格納しました。期限までに取り出してください。 ファイル名: 00014-201506091242.zip 読み取り結果ダウンロード URL 保持期限: 2015/07/11 03:00 (保持期限は管理者が変更する場合があります。)

※授業支援ボックスから送信されるメールの送信者は、no-reply@sophia.ac.jp です。
 ※エラーが発生して処理が中断された場合は、件名が「スキャンエラー通知」となります。
 ※OCR 処理で読み取った情報が誤っている場合も、処理は正常終了となります。すべてのページをアップロードできている場合でも、必ず読み取り結果ファイルを確認してください。
 ※読み取り結果ファイルの保持期限は 31 日間です。

4.2.2 読み取り結果ファイルをダウンロードする

通知メールに記載された URL をクリックすると、Web ブラウザが起動してファイルのダウンロード 画面が表示され、自動的にダウンロードが開始されます。ただしアクセスが可能なのは学内から のみです。

保存先を指定して、読み取り結果ファイルをダウンロードしてください。

※ダウンロードが自動的に開始されない場合は、[ダウンロード]をクリックしてください。

| 授業支援ボックス                                        |          |
|-------------------------------------------------|----------|
| ■ 授業支援・集計結果のダウンロード                              |          |
| 集計結果をダウンロードします。<br>ファイル名:00037-201309300243.zip |          |
| しばらく待ってもダウンロードが始まらない場合は[ダウンロード]を押してください。        |          |
|                                                 | - ダウンロード |

ダウンロードされるファイルの名前は、{受付番号}-{年月日時間}.zipです。

● 受付番号

スキャンの際のスキャン転送完了画面に表示された受付番号です。受付番号が5桁に満た ない場合は、0が付加されます。 例:受付番号が「14」の場合、「00014」

● 年月日時間(YYYYMMDDHHMM)
 授業支援ボックスが処理を開始した西暦年、月、日、時(24 時間表記)、分

ダウンロードした zip ファイルは任意の場所で解凍してください。

ファイル名と同じ {受付番号}-{年月日時間} という名前のフォルダが作られ、次のフォルダと ファイルが格納されています。

| フォルダ・ファイル名         | 説明                         |
|--------------------|----------------------------|
| {受付番号}{年月日時間}.xlsx | 学生別得点一覧です。処理の結果や生成された      |
|                    | PDFファイル名などが、学生ごとに出力されます。 処 |
|                    | 理の結果は、このファイルで確認します。        |
| {受付番号}{年月日時間}.pdf  | 読み取り結果が「正常終了」のスキャン画像ファイル   |
|                    | を1つにまとめた PDF ファイルです。       |
| NG                 | 処理に失敗してアップロードできなかったスキャン画   |
| ※アップロードできなかったファイルが | 像が格納されるフォルダです。エラーごとにフォルダ   |
| ある場合のみ             | が生成され、PDF ファイルが格納されます。     |

【正常にアップロードできた場合の例】

00015-201506111245

200015-201506111245.pdf 00015-201506111245.xlsx 回答用紙のスキャン画像 処理結果

#### 【エラーがあった場合の例】

| 🍌 00012-201506081423    |                     |
|-------------------------|---------------------|
| 00012-201506081423.xlsx | 処理結果                |
| 🕌 NG                    | エラーフォルダ             |
| 퉬 B12 4567_3            | エラーがあった学生番号のフォルダ    |
| DINUTE-15060814         | 424.pdf 回答用紙のスキャン画像 |

#### 4.2.3 学生別得点一覧の出力内容

学生別得点一覧の内容を確認します。ファイル名は、{受付番号}-{YYYYMMDDhhmm}.xlsxです。学生別得点一覧に出力される内容は次のとおりです。

| ſ | 種別 | 出席票 |     |
|---|----|-----|-----|
| I | 講義 | 数学Ⅱ | (1) |
| I | 課題 | 課題4 |     |
|   |    |     |     |

| 項番 | 集計処理結果                      | 学籍番号      | 学籍番号(Image)   | 氏名(Image) | 得点  | 得点(Image) | ファイル名                      | ファイル名                     |
|----|-----------------------------|-----------|---------------|-----------|-----|-----------|----------------------------|---------------------------|
| 1  | 正常終了                        | B9999999  | 29499999      | 上智花子      | 100 | 00        | 00010-<br>201505291604.pdf | MINUTE-<br>1505291604.pdf |
| 2  | 点数認識<br>エラー                 | A9999999  | A 9 9 9 9 9 9 | 上智三郎      |     | 7 3       | 00010-<br>201505291606.pdf | MINUTE-<br>1505291606.pdf |
| 3  | 学生番号認識エ<br>ラー               | B12 4567  | B12 4567      | 上智子       | 51  | 51        | 00010-<br>201506031419.pdf | MINUTE-<br>1506031419.pdf |
| 4  | QRコード/<br>MISTCODE<br>検知エラー | B99999999 |               |           |     |           | 00010-<br>201506031420.pdf | MINUTE-<br>1506031420.pdf |
|    |                             |           |               |           |     |           |                            |                           |

- ①スキャ②を実行した用紙の種別、コース名④および課題名
- ② 読み取り結果 学籍番号の読み取りに成功し、Moodle 上の該当する学生にデータを登録できた場合は「正 常終了」、できなかった場合はエラーの内容

 $\overline{\mathbf{7}}$ 

**(6**)

- ③ 学籍番号、学籍番号(Image)
   学籍番号: OCR で読み取った学籍番号情報
   学籍番号(Image): 学生番号欄のスキャン画像
- ④ 氏名(Image)氏名欄のスキャン画像
- ⑤ 得点、得点(Image)
   得点: OCR で読み取った得点情報
   得点(Image): 採点結果欄のスキャン画像
- ⑥ ファイル名 読み取り結果が「正常終了」の場合は、処理に成功したスキャン画像ファイルを1つにまとめた PDF ファイル名 「正常終了」以外の場合は、アップロードできなかったスキャン画像の PDF ファイル名と格納フォルダ名
- ⑦ LMS に登録したファイル名
   読み取り処理が正常終了して Moodle にアップロードされた PDF ファイル名
- 4.2.4 処理の内容を確認し修正する

学生別得点一覧の出力内容を確認し、処理内容に誤りがあった場合は Moodle にアクセスして 手動で修正します。得点を修正したり、PDF ファイルをアップロードしたりする方法は、Moodle の マニュアルを参照してください。

- 1. 「講義名」、「課題名」を確認します。自分が実行した処理であることを確認してください。
- 2. 「集計処理結果」が「正常終了」の場合は、次の確認をします。
  - 「学籍番号」と「学籍番号(Image)」を比較します。
     正しく読み取れていない場合は、誤った学生にデータがアップロードされている可能性があります。
     Moodle にアクセスして、読み取った学籍番号(「学籍番号」列に出力されている学籍 番号)に該当する学生に「LMS に登録したファイル名」列のファイルが登録されている

かどうかを確認します。登録されている場合はファイルを保存して削除し、正しい学生 にアップロードし直してください。

- ②「得点」と「得点(Image)」を比較します。 正しく読み取れていない場合は、Moodle にアクセスして得点の情報を修正します。
- 3. エラーが発生している場合は、次の対処をします。
  - 「ファイル名」列で、アップロードできなかったスキャン画像の PDF ファイル名とフォル ダ名を確認します。
  - ② 「NG」フォルダで該当のファイルを検索し、どの学生の採点結果かをスキャン画像で 確認します。
  - Moodle にアクセスしてスキャン画像ファイルをアップロードし、得点の情報を手動で入 力します。
    - ※複数の学生のスキャン画像ファイルが 1 つにまとめられている場合があります。その 場合は、必要なページを抽出して学生ごとの PDF ファイルを作成してから、アップ ロードしてください。

アップロードできなかったスキャン画像のファイル名は、

「{用紙の種類}-{年月日時間}.pdf」です。格納されるフォルダ名は次のとおりです。

| 集計処理結果                 | フォルダ名(NG フォルダの下)     |
|------------------------|----------------------|
| QRコード / MISTCODE 検知エラー | ScanError_{n}        |
| OCR 領域決定エラー            | n:スキャンしたときのページ番号     |
| 学籍番号認識エラー              | {学籍番号}_{n}           |
|                        | n:スキャンした結果ファイルのページ番号 |
| 学籍番号重複エラー              | {学籍番号}_{n}           |
|                        | n:同じ学籍番号を記入した学生の通し番号 |
| ページ番号認識エラー             | {学籍番号}               |
| ページ数不一致エラー             |                      |
| 点数認識エラー                |                      |
| 学籍番号不一致エラー             |                      |
| LMS 側のディスクフルエラー        |                      |
| LMS へのデータ書き込みエラー       |                      |
| LMS 側のメモリ枯渇            |                      |
| 内部エラー                  |                      |

※フォルダ名に使用される「学籍番号」は、OCR 処理で読み取った学籍番号(「学籍番号」 列に出力されている学籍番号)です。たとえば、「A1234567」を「A123456 7」と読み取っ ている場合は、フォルダ名は「A123456 7」となります。

### 4.3 Moodle で取り込まれたファイルを確認する

取り込まれたファイルは、Moodleの課題一覧の画面では下記のように見えます。

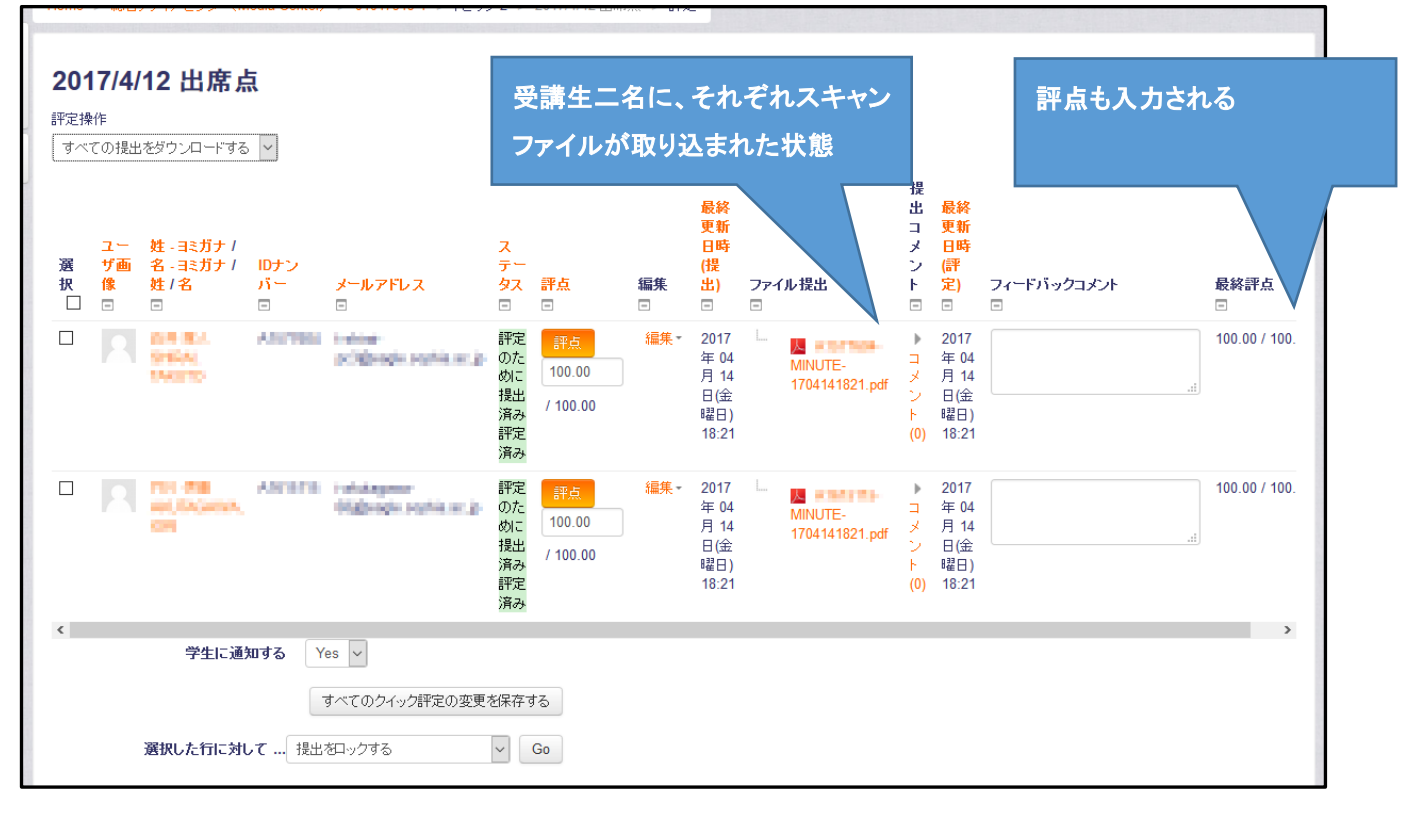

- 通常、学生が自分でファイルをアップロードした場合には、ファイルがアップロードされた旨の メールが飛びますが、授業支援ボックスで投入した場合は学生へはメールは飛びません。
- 2. 課題自体が非表示になっていれば、学生はスキャン済のファイルを見ることはできません。
- 出席点が加算されたことを学生に知らせたい場合や、学生が提出したフォームにフィードバックを記入した場合は、それを学生に提示することが可能です。
   その場合は課題を表示にしてください。学生からは下記のように見え、PDF をクリックすると

スキャンされた PDF を閲覧することができます。

| 日本語 (ja) -     |                               | ANALYZIE BAL SHEAL WHEN WERE CARDY AND THE |
|----------------|-------------------------------|--------------------------------------------|
| a Center) 🕨 01 | 017919-4 ▶ トピック 2 ▶ 2017/4/26 | 出席点                                        |
| - 4            | 2017/4/26 出席点                 |                                            |
|                | 提出ステータス                       |                                            |
|                | 提出ステータス                       | 評定のために提出済み                                 |
|                | 評定ステータス                       | 評定済み                                       |
|                | 終了日時                          | 2017年 04月 20日(木曜日) 00:00                   |
|                | 残り時間                          | 5日5時間                                      |
|                | 最終更新日時                        | 2017年 04月 14日(金曜日) 18:22                   |
|                | ファイル提出                        | MINUTE-1704141822.pdf                      |
|                | 提出コメント                        | ▶ コメント (0)                                 |
|                |                               | 提出惣羅集する                                    |
|                |                               | あなたの提出に変更を加えます。                            |
|                |                               |                                            |
|                |                               |                                            |
|                | フィードバック                       |                                            |
|                | 評点                            | 100.00 / 100.00                            |
|                | 評定日時                          | 2017年 04月 14日(金曜日) 18:22                   |
|                | 評定者                           | A BARA SHIA SHIT                           |
|                |                               |                                            |

### 4.4 Moodle で学期の評定をつける

(Moodle のマニュアルと重複しています)

リアクションペーパーで出席点を継続して記録しておくと、学期末には下記のように一覧で出力を することができます。管理⇒コース管理⇒評定 をクリックしてください。

| Sol VEX-WIT | phia University Moodle 日本語<br>日本語<br>日本語<br>日本語<br>日本語<br>日本語<br>日本語<br>日本語                       | E (ja) -<br>プリフ:<br>er) ► 010179 | アレンス: 評気<br>19-4 > Ffz音理 > Ffz者 | 三者レポー       | ·ŀ                  |                     |                     |                     | 福集モードの開     |
|-------------|---------------------------------------------------------------------------------------------------|----------------------------------|---------------------------------|-------------|---------------------|---------------------|---------------------|---------------------|-------------|
| 89<br>87    | 파定者レポート<br>ずべての参加者:2/2<br>な:<br>ずべてのを加者:2/2<br>な:<br>ずべてABCDEFGHIJKLMN<br>株:<br>ずべてABCDEFGHIJKLMN |                                  |                                 | 課題:<br>このまま | が作成順に<br>Excel にエク  | 黄に並ぶ<br>スポート可。      |                     |                     |             |
| 1.000       |                                                                                                   |                                  |                                 | 01017       | 7919-4 🖃            |                     |                     |                     |             |
|             | 推 * 名                                                                                             | עלם                              | パー メールアドレス                      | 🤹 II        | 1991 + turnitin 🗢 🧷 | 🝶 2017/4/12 出席点 🗢 🗶 | 실 2017/4/19 出席点 💠 🖌 | 🧶 2017/4/26 出席点 🗢 🗻 | ∑ コース合計 令 🧷 |
|             |                                                                                                   | • 2                              | T Administration                |             | -                   | 100.00              | 100.00              | 100.00              | 300.00      |
|             | A State But states                                                                                | 0 Z                              | an iningente                    | dia in      | -                   | 100.00              | 100.00              | 100.00              | 300.00      |
|             |                                                                                                   |                                  |                                 | 全平均         |                     | 100.00              | 100.00              | 100.00              | 300.00      |

### 4.5 処理の状況を確認する

複合機で回答用紙をスキャンしたあとに、時間が経っても通知メールが届かない場合などは、 Webブラウザで授業支援ボックスにアクセスして、処理状況を確認することができます。完了した ジョブの履歴も確認できます。

- 4. ブラウザを起動し、下記の URL にアクセスします。 http://133.12.182.184
- 5. [Centreware Internet Services…]を選択します。

| 授業支援ボックス                            | ۲                                          | <u> 100 ユーザーガイド</u> |
|-------------------------------------|--------------------------------------------|---------------------|
| 授業支援ボックスへようこそ。<br>サービスボタンを選択してください。 |                                            |                     |
|                                     | セットアップメニュー                                 |                     |
|                                     | CentreWare Internet Services               |                     |
|                                     | ※ 管理 (バックアップ/リストアなど)…                      |                     |
|                                     | 2011年1月11日1日1日1日1日1日1日1日1日1日1日1日1日1日1日1日1日 |                     |

6. [ジョブ]をクリックします。

| CentreWare<br>Internet Services | 授業支援ポッ                                                                            | ኃ.<br>ኃ.አ. 😫 በያሳን   ሑ- አ.   ቁጥ マッታ                 |
|---------------------------------|-----------------------------------------------------------------------------------|----------------------------------------------------|
| 状態 ジョブ 個人設定 プロパ                 | ティ サポート                                                                           |                                                    |
| <b>状態</b><br>概要                 | 概要                                                                                |                                                    |
|                                 | <ul> <li>東来</li> <li>製品名:</li> <li>名前:</li> <li>IPアドレス:</li> <li>読置場所:</li> </ul> | 授業支援ポックス<br>授業支援ポックス<br>授業支援ポックス<br>133.12.182.184 |
|                                 | 警告                                                                                | 2〒                                                 |
|                                 | 31                                                                                |                                                    |
|                                 |                                                                                   | 表示更新                                               |

※ジョブの一覧画面は、認証なしで表示できます。

7. 次の操作をします。

【完了したジョブの履歴を参照する場合】

- サイドメニューで、[ジョブー覧(実行完了)]を選択します。
   完了したジョブの一覧が表示されます。
- ② サービス名が「授業支援」、「相手/内容」のユーザ ID と受付番号が自分のものである ジョブを探し、状態を確認します。

※ユーザー名は常に「匿名ユーザー」と表示されます。自分のジョブかどうかは「相手/ 内容」欄で確認してください。

| <b>CentreWare</b><br>Internet Services   授                 | 業支持 | 爰ボックス        |                                              |            | <u> 8</u> በグイン | ホーム   サイトマップ           |  |
|------------------------------------------------------------|-----|--------------|----------------------------------------------|------------|----------------|------------------------|--|
| 状態 ジョブ 個人設定 プロパティ                                          |     |              |                                              |            |                |                        |  |
| ジョブ         ジョブ履歴(実行完了)           ジョブ履歴(実行完了)         表示更新 |     |              |                                              |            |                |                        |  |
|                                                            | No. | サービス名        | 相手/内容                                        | ユーザー名      | 状態             | 終了日時                   |  |
|                                                            | 15  | ファイル自動<br>削除 | 削除対象なし                                       | 匿名ユー<br>ザー | 正常終了           | 2015/05/13<br>3:00:01  |  |
|                                                            | 14  | ファイル自動<br>削除 | 00003-201504201551.zip                       | 匿名ユー<br>ザー | 正常終了           | 2015/05/12<br>3:00:02  |  |
|                                                            | 13  | 授業支援         | 集計スキャン ユーザID: 01010101<br>受付番号: 7            | 匿名ユー<br>ザー | 正常終了           | 2015/05/11<br>13:55:04 |  |
|                                                            | 12  | 授業支援         | ファイルのダウンロード ファイル名:00<br>006-201505111345.zip | 匿名ユー<br>ザー | 正常終了           | 2015/05/11<br>13:45:53 |  |
|                                                            | 11  | 授業支援         | 集計スキャン ユーザID: 01010101<br>受付番号: 6            | 匿名ユー<br>ザー | 正常終了           | 2015/05/11<br>13:45:34 |  |

【実行中のジョブを参照する場合】

- サイドメニューで、[ジョブー覧(実行中/待ち)]を選択します。
   実行中のジョブの一覧が表示されます。
- ② サービス名が「授業支援」、「相手/内容」のユーザ ID と受付番号が自分のものである ジョブを探します。
  - ※ユーザー名は常に「匿名ユーザー」と表示されます。自分のジョブかどうかは「相手/ 内容」欄で確認してください。

ジョブを中止する場合は、中止するジョブを選択して[中止]をクリックします。
 ジョブの状態が、「集計待ち」、または「集計中」のジョブを中止できます。

| CentreWare<br>Internet Services | 授     | 業支援ボッ | クス      |                                                                      | 2n 🛃           | ブイン  ホーム  サイトマップ |
|---------------------------------|-------|-------|---------|----------------------------------------------------------------------|----------------|------------------|
|                                 | プロパティ | サポート  |         |                                                                      |                |                  |
|                                 |       | ジョブ一覧 | (実行中/待ち | 5)                                                                   |                |                  |
| ジョブー覧(実行中/待ち)<br>- ジョブ展歴(実行元子)  |       | No.   | サービス名   | 相手/内容                                                                | ユーザー名          | 状態               |
|                                 |       | © 93  | 授業支援    | ユーザID: 01010101 受付番号: 7                                              | 匿名ユーザー         | 集計中              |
|                                 |       |       |         | 表示更新中止                                                               | ]2             |                  |
|                                 |       |       |         | FUJI XEROX 🌘                                                         | D              |                  |
|                                 |       |       |         | CentreWare Internet Services for 招達<br>⑤ Fuji Xerox Co., Ltd. 2011-2 | i支援ポックス<br>013 |                  |
|                                 |       |       |         |                                                                      |                |                  |
|                                 |       |       |         |                                                                      |                |                  |
|                                 |       |       |         |                                                                      |                |                  |

#### 授業支援ボックス 教員用マニュアル

2015年6月(初版) 2016年11月(修正) 2017年4月(修正)

編集・発行 上智大学情報システム室(総合メディアセンター) 102-8554 東京都千代田区紀尾井町 7-1

> Tel:03-3238-3101 Fax:03-3238-3623

ヘルプデスク:教材準備室(2号館 B2F) Tel:03-3238-4615

検索 ホームページ: Sophia media